# Erledigt 14.6 auf 15.1 crasht

#### Beitrag von "ManuelOS" vom 7. November 2019, 01:23

• Hallo,

gesagt getan wie ich es im Forum gelesen habe - Clover auf die aktuelle Version bestehende Treiber und Kexts aktualisiert und über Appstore macOS aktualisiert.

Update durchlaufen lassen über den installer der war im Anschluss weg nur mehr bootloader von macOS zu sehen leider hängt er sich immer wieder auf.

Habe es auch schon mit nem neuen Stick versucht mit ner Anleitung von Toneymacx bleibt trotz Neustart über USB auch hängen.

System ist schon auf Catalina gesprungen recovery Datei ist nicht vorhanden

Gigabyte z270 Gaming soc + i7700k

Hat jemand Lust mir zu helfen? Wäre sehr verbunden

### Beitrag von "karacho" vom 7. November 2019, 06:55

Ich glaube das niemand hier eine Kristallkugel besitzt um herauszufinden welche Hardware du verbaut hast. Sei bitte so nett und trage deine Hardware in dein Profil ein oder erstelle eine Signatur mit deiner Hardware.

### Beitrag von "ManuelOS" vom 7. November 2019, 07:58

- Motherboard Socket 1151 Gigabyte GA-Z270X-Gaming SOC
- Intel® Core<sup>™</sup> i7-7700K Prozessor (Interne Grafik für macOS)
- 16GB G.Skill Trident Z RGB DDR4-3200 DIMM CL16 Dual Kit

- SanDisk SSD PLUS 1TB Sata III
- nVidia GeForce GTX 1070 (nur für Windows)
- Samsung SSD 960 EVO 500GB, M.2 (nur für Windows)

# Beitrag von "jboeren" vom 7. November 2019, 08:00

"...Habe es auch schon mit nem neuen Stick versucht mit ner Anleitung von Toneymacx..."

Hast du diese Beast tools benuzt um dein System auf zu setzen?

# Beitrag von "ManuelOS" vom 7. November 2019, 08:03

ja genau UniBeast!

ein clean Install mit der Vanilla-Methode wäre für mich auch ok da ich keine wichtigen Daten auf meinen Hackintosh habe.

LG

# Beitrag von "jboeren" vom 7. November 2019, 08:06

Die Beaster tools werden hier nicht unterstützt. Da gibt es of Probleme...

Besser ist ne neu cleane installation! Guck mal in unsere Wiki!

### Beitrag von "Obst-Terminator" vom 7. November 2019, 08:08

Das was jboeren sagt d

### Beitrag von "ManuelOS" vom 7. November 2019, 11:30

belgin gfx frome me never returned zeigt er als fehler an deswegen bootet er nicht.

Wäre jetzt soweit das System neu zu installieren. (USB Stick laut Forum korrekt erstellt.)

Ich öffne die Recovery und lösche die Festplatte.

Wie geht es dann weiter?

# Beitrag von "karacho" vom 7. November 2019, 11:49

Erstmal geht's weiter mit Hardware in die Signatur oder Profil eintragen. Die hast du weiter oben schon angegeben, warum hast du die nicht fest eingetragen? Wenn dieser Thread 10 Seiten lang wird, müssen die User die dir helfen wollen alles wieder zurückblättern um zu sehen was du in deinem Rechner verbaut hast. Das ist nicht hilfreich.

# Beitrag von "ManuelOS" vom 7. November 2019, 12:08

Hätte es nun angepasst

Das System lauft mit dem Befehl : -disablegfxfirmware

Update abgeschlossen aber meine Plist ist nicht richtig der Bildschirm ist Lila und der Ton geht ebenfalls nicht.

# Beitrag von "karacho" vom 7. November 2019, 12:13

🖢 Und jetzt lade bitte deine EFI hierher, wie ich dir per PN schrieb.

# Beitrag von "ManuelOS" vom 7. November 2019, 12:17

Diese möchtest du?

# Beitrag von "bLEZEr" vom 7. November 2019, 12:22

Nein er meint den kompletten EFI Ordner und nicht nur die plist.

# Beitrag von "ManuelOS" vom 7. November 2019, 12:25

Efi zip zu groß

dropbox link: <a href="https://www.dropbox.com/s/qf47dcxyx21b7e5/EFI.zip?dl=0">https://www.dropbox.com/s/qf47dcxyx21b7e5/EFI.zip?dl=0</a>

Beitrag von "greecedrummer" vom 7. November 2019, 13:32

Was um Gottes willen ist 8n deiner EFI alles drin dass du die hier nicht uppen kannst?

Mein Kunstwerk war 20MB grosse und konnte locker genommen werden...

Laut deiner letzten Clover Installation 5098 hast du jedoch Ordner die von veralteten Versionen übersteht sind. So kann es zu Problemen führen!

Kopiere dein EFI Boot-Ordner, installiere Clover Clean, ersetze bitte jetzt die benötigten Treiber und Kexte entsprechend der neuen Ordner Hierarchie.

Leider hast du dich beim Tomatenforum Hilfesuchend im Abgrund begeben so steht's zumindest bei deiner EFI

tony\*\*\*\*mac

Hier bekommst du kein Support wenn du alles vermischt.

### Beitrag von "g-force" vom 7. November 2019, 13:39

Hier die aufgeräumte EFI von ManuelOS - ich habe APPLE und die alten Driver-Ordner entfernt, ebenso das TonyM..-Theme.

EFI\_ManuelOS.zip

### Beitrag von "greecedrummer" vom 7. November 2019, 13:47

Ich vermute dass noch Kexte mit diesen Tools in den root Ordner geschrieben wurden. Würde mich nicht wundern die vermischen dort Tomaten mit Apfel und verkaufen es als Bananen!

# Beitrag von "ManuelOS" vom 7. November 2019, 14:00

Ok vielen dank!

Systemordner habe ich jetzt mal aktualisiert auf die geordnete Version von dir. Das Tony... so n Reinfall ist war mir nicht klar dachte das wäre vertrauenwürdig.

# Beitrag von "greecedrummer" vom 7. November 2019, 14:07

Nope leider bereitet es uns immer noch Kopfschmerzen hier wenn man analysiert was getrieben wird... Kann man genauso Windows Rechner behalten!

Bitte Vanilla Installation mit ORIGINAL Image auf USB Stick vorbereiten.

Dann Clover ab 5070 als EFI Option installieren. Mounte es kopiere deine Kexte und Driver so wie vorgesehen.

Beim booten Clover bitte einmal F11 Taste betätigen, dann löscht du den NVRam und bootest völlig Clean um zu installieren.

Bootflag -v nicht vergessen....

Wenn du durch bist installiere Clover auf Install Partition mit EFI Options.

Eigendlich kannst du dein EFI Ordner vom Bootstick jetzt auch Festplatte kopieren.

Bearbeite noch deine Config.plist dann passt alles.

Viel Glück

# Beitrag von "karacho" vom 7. November 2019, 14:35

<u>g-force</u> Die EFI von dir weiter oben sieht schon viel besser aus. Jedoch ist das noch die config.plist vom Tomatentool. Wenn ManuelOS damit überhaupt starten kann, muß dort anschliessend noch einiges optimiert werden. Im smbios steht ja net gerade viel

#### Beitrag von "ManuelOS" vom 7. November 2019, 14:47

unter 14.6 lief alles stabil und vor allem der Bildschirm war nicht lila und der Ton war verfügbar, glaube ich habe hier etwas falsch umgestellt habe ziemlich viel herumgeklickt!

Booten kann ich ich über den USB Stick in das neue 15.1 gibt es keinen Weg das regulär ohne zurücksetzen zu fixen?

ich poste mal die Originale EFI von 14.6

# Beitrag von "g-force" vom 7. November 2019, 15:10

Wenn Du jetzt wieder eine alte Tomaten-EFI hochlädst, hätte ich mir die Mühe ja sparen können.

Ich werden mich jedenfalls nicht daran beteiligen, ein Tomaten-System zu bearbeiten. Mach eine Vanilla-Installation.

### Beitrag von "bLEZEr" vom 7. November 2019, 15:15

nun. ich denke es gibt 2 Probleme.

a die tools die du nicht aufgeben willst

b die Nvidia Grafikkarte haut dir dazwischen.

# Beitrag von "ManuelOS" vom 7. November 2019, 15:15

die Anleitung ist gut nur auskennen tue ich mich trotzdem nicht gut genug für eine clean Installation!

### Beitrag von "karacho" vom 7. November 2019, 15:18

Lief deine Grafikkarte denn unter Mojave? 😌

# Beitrag von "ManuelOS" vom 7. November 2019, 15:19

Also die Grafikkrate war funktionsfähig aber eben eingeschränkt da ja keine Treiber vorhanden deswegen habe ich alles über die interne Intel Grafik gemacht was für mich auch ok war

### Beitrag von "bLEZEr" vom 7. November 2019, 15:20

natürlich, versuch doch mal mit dem wiki die try and error Methode. Zur not gibts bei uns Schützenhilfe.

anständig laufen kann die Grafikkarte unter Mojave nicht karacho

Beitrag von "karacho" vom 7. November 2019, 15:36

bLEZEr Das dachte ich mir. Die letzten Treiber waren ja für High Sierra.

# Beitrag von "bLEZEr" vom 7. November 2019, 15:38

genau und ich denke genau diese Nvidia kickt ihm da irgendwo quer in der config oder so. weiß nicht ob das so sein kann, aber das wäre meine Vermutung.

#### Beitrag von "karacho" vom 7. November 2019, 15:58

ManuelOS Hast du noch Zugriff auf Mojave? Oder ein anderes funktionierendes MacOS? Wenn ja, dann schnapp dir einen USB Stick, partitioniere den den Stick im Festplattendienstprogramm wie in meinem Beispiel. Lade dir die Catalina Installationsdatei runter und gib im Terminal ein...

Code

1. sudo /Applications/Install\ macOS\ Catalina.app/Contents/Resources/createinstallmedia -- volume /Volumes/usb

Wenn das durch ist, mounte die EFI Partition des gerade fertig gestellten Installationssticks und kopiere die angehängte EFI da rein. Nun kannst du versuchen von dem Stick zu booten und ein Clean Install zu machen.

|         | Durch das Löschen von "CT1000MX500SSD1 Media" werden alle dort<br>gespeicherten Daten permanent gelöscht. Dieser Vorgang kann nicht<br>widerrufen werden. |                             |         |  |  |  |
|---------|----------------------------------------------------------------------------------------------------|-----------------------------|---------|--|--|--|
|         | Name:                                                                                                    | usb                         |         |  |  |  |
| Format: |                                                                                                    | Mac OS Extended (journaled) | 0       |  |  |  |
| Schema: |                                                                                                    | GUID-Partitionstabelle      | 0       |  |  |  |
|         |                                                                                                    | Abbrechen                   | Löschen |  |  |  |

# Beitrag von "ManuelOS" vom 7. November 2019, 17:11

Vielen Dank!

Ich habe ein MacOS von meinem Macbook! USB Stick habe ich auch - doch wie lösche ich das alte MacOS von meiner SSD am Computer korrekt so das ich neu installieren kann?

Ihr könnt euch schon denken das System wurde von einem guten Freund aufgesetzt...

#### Beitrag von "karacho" vom 7. November 2019, 17:23

Erstmal wollen wir schauen, dass der Installer mit meiner EFI überhaupt startet. Wenn das klappt, dann startest du im Installationsprogramm das Festplattendienstprogramm, wählst die Platte aus wo das alte OS drauf ist (siehe Beispiele) und wenn das erledigt ist das Festplattendienstprogramm beenden. Dann klickst du auf macOS Installieren und wählst dort dann die zuvor gelöschte Platte aus.

| E = + -                                                                                                    | Festplatter<br>49 (3) (3)<br>Ente Hilfe Partitionieren Like | dienstprogramm<br>2 5 (<br>den Wiederberstellen 323) | 1<br>Arren                    | (i)<br>Infes   |
|----------------------------------------------------------------------------------------------------|-------------------------------------------------------------|------------------------------------------------------|-------------------------------|----------------|
| Nor Visiumes anzalgen Image: Construction and Construction and Construction (CTSSSNES) (Section 4.1)   Image: Construction of Construction (CTSSSNES) (Section 4.1) Image: Construction (CTSSSNES) (Section 4.1)   Image: Construction of Construction (CTSSSNES) (Section 4.1) Image: Construction (CTSSSNES) (Section 4.1)   Image: Construction (CTSSSNES) (Section 4.1) Image: Construction (CTSSSNES) (Section 4.1) | CTT<br>Point<br>Constant NVME                               | 1000P1SSD8 N                                         | fedia<br>Islume + GUID-Partis | 1 TB           |
|                                                                                                    | 01                                                          | intern                                               | Result                        | 178            |
|                                                                                                    | Verbindung                                                  | PO-Express                                           | Angehi en untergeordneten i   | Partitionen: 2 |
|                                                                                                    | Partitionataballer                                          | 000-Partitionalabelle                                | Ter:                          | Solid State    |
|                                                                                                    | SMART-Dates                                                 | Obergrüft                                            | Ownith                        | 640            |
|                                                                                                    |                                                             |                                                      |                               |                |

| Destabling Volume                                                                                                    | Festplattendienstpro                                                                                                    | S Bitter                                                                                   | ()<br>Infra          |
|----------------------------------------------------------------------------------------------------|----------------------------------------------------------------------------------------------------|--------------------------------------------------------------------------------------------|----------------------|
| Hann<br>C 211000015508 Media<br>C Dunia (_CTI23M/CI005004 +<br>Samuug SID 800 EVO 2500<br>C 2100004/CS00501 Media<br>C Dunia (_CTI50M/T00501 M | CTOCOPTISSE Media" Head<br>Doch das Jacken en "CTOCOPTISSE<br>Internet and Construction of the<br>Internet and Construction<br>Farmer: Arts<br>Schemer: 0:10-PartStoretabel | Hand Templon sile stor.<br>Stat Mander mendes sile stor.<br>Stat Temper Templon Law Sector | s 17B                |
|                                                                                                    | 01                                                                                                    | Intern apartities                                                                          | 178                  |
|                                                                                                    | Verbindung                                                                                                    | PO-Express Anzahl an untergeord                                                            | heten Partitionen: 2 |
|                                                                                                    | Partitionatabelle: 0.10                                                                                                    | 2-Partitionstabelle Typ:                                                                   | Sold State           |
|                                                                                                    | SMART-Babai                                                                                                    | Overprit desit:                                                                            | diald                |
|                                                                                                    |                                                                                                    | /                                                                                          |                      |

# Beitrag von "ManuelOS" vom 7. November 2019, 20:53

Formatieren funktioniert nicht

Gleicher Fehler auf beiden Volumen

# Beitrag von "g-force" vom 7. November 2019, 21:17

Das Formatieren auf die Festplatte anwenden, nicht auf den Container. Das Festplattendienstprogramm ist da manchmal etwas zickig.

### Beitrag von "karacho" vom 7. November 2019, 21:22

<u>g-force</u> Korrekt, kennt man nur zu gut. Passiert aber meistens wenn man unaufmerksam ist und was falsches auswählt. Also immer mit der Ruhe ManuelOS ,Wenn das nicht nicht klappt was g-force schrieb, dann mal macOS SSD wählen und oben in der Leiste deaktivieren, dann <u>SanDisk SSD PLUS markieren und fortfahren wie oben in meinen Beispielbildern.</u>

### Beitrag von "ManuelOS" vom 7. November 2019, 21:25

Schwierig und schade das da zickt

Beitrag von "karacho" vom 7. November 2019, 21:47

SanDisk SSD PLUS markieren Junge.

#### Beitrag von "g-force" vom 7. November 2019, 21:48

#### Zitat von karacho

SanDisk SSD PLUS markieren Junge.

Genau! Wenn garnicht klappt, einfach erstmal als FAT formatieren, danach nochmal als APFS. Ist zickig.

# Beitrag von "ManuelOS" vom 7. November 2019, 21:55

Festplatte mal gelöscht leider nicht mit Recovery

#### Beitrag von "karacho" vom 7. November 2019, 22:45

Du sollst nicht von der Recovery booten, sondern von einem selbst erstellten Bootstick ein Clean Install machen Manuel. Ich habe dir doch weiter oben Haarklein mit den Befehlen die du im Terminal ausführen musst erklärt, wie man einen Bootstick erstellt. Und warum fragst du dann auch noch in einem anderen Thread ( MACOS CATALINA 10.15 ERFAHRUNGEN) wegen deinen Problemen? Tu doch einfach mal das, was man dir hier sagt.

### Beitrag von "ManuelOS" vom 7. November 2019, 23:09

Großen Dank an alle die mich hier unterstützt haben! Vielen vielen Dank an karacho

wir sind durch dank deiner Anleitung und der Hilfe steht das System!

ps: bezüglich dem Recovery das hatte ich überlesen!

Ihr seit spitze!

System läuft aber ohne Lan Anschluss Möglichkeit das brauche ich aber natürlich zu 100%

### Beitrag von "al6042" vom 7. November 2019, 23:43

Hast du einen Kext für deine Intel-LAN-Karte in der EFI drinnen?

Wenn nicht, packe doch mal den beiliegenden Kext zu den anderen.

# Beitrag von "jboeren" vom 8. November 2019, 08:56

Hast du eine eigene seriennummer usw im smbios generiert?

wenn nein: bitte machen! Seriennummer nicht veröffentlichen!

# Beitrag von "karacho" vom 8. November 2019, 09:22

jboeren Ja, hab ich ihm alles mit Clover Configurator generiert. NP

# Beitrag von "ManuelOS" vom 20. November 2019, 13:23

Hallo Leute wollte mal frage habe mir eine Radeon RX 560 geholt und an mein System angesteckt.

Wie schaffe ich es jetzt das ich die Interne Grafik ausschalte so das mein System automatisch auf die Grafikkarte zugreift und ich nicht per HDMI umstecken muss und das OS auch nicht glaubt 2 Bildschirme sind angeschossen.

Ich muss aber beim Booten das Clover Menü sehen da ich des öfteren auch in mein Windows 10 booten möchte.

Sind hier im OS jetzt noch Änderungen vorzunehmen da Clover zb die info anzeigt

change EC0 to EC

change HDSA to HDEF

change GFX0 to IGPU

# Beitrag von "karacho" vom 20. November 2019, 14:27

Ich hatte dir ja ein iMac14,2 smbios generiert, da du deine nVidia ja nicht verwenden konntest und somit per iGPU installieren musstest. Für dein Z270 Board, welches jetzt mit einer RX560 ausgestattet ist, würde ich folgendes Vorschlagen. Zuerst deine <u>EFI mounten</u>, deine config.plist mit Clover Configurator öffnen und ein neues smbios generieren (iMacPro1,1) und den Eintrag change GFX0 to IGPU im Abschnitt ACPI löschen und die config.plist dann speichern. Neustart, und dann die iGPU im Bios auf disabled stellen. Monitorkabel dann natürlich an die RX560. Du wirst dich danach jedoch bei den Applediensten neu anmelden müssen.

# Beitrag von "ManuelOS" vom 20. November 2019, 19:05

Umstellung des SMBIOS habe ich erledigt Eintrag gelöscht.

BIOS interne Grafik deaktivieren habe ich gefunden, was bedeutet der Eintrag Initialisierung des Monitors aktuell steht das auf IGFX

möchte nichts falsch einstellen

# Beitrag von "karacho" vom 20. November 2019, 19:26

Auf PEGP oder Extern stellen, falls vorhanden (oder auf Automatisch),. Besser ist es jedoch, den Monitor per Bios direkt mit der Externen Grafikkarte zu initialisieren. Mit Automatisch habe ich Persönlich sehr schlechte Erfahrungen bei meinem Board gemacht, weil ich die iGPU disabled hatte und das initialisieren auf Automatisch gelassen hatte. Nach Neustart blieb der Monitor dunkel. Es wurde und wird, bis heute, mit meiner jetzigen Bios Version die eGPU nicht erkannt wenn es auf Automatisch steht und ich kam nicht mehr in mein Bios. D.h, ich kam wohl schon rein, der Monitor blieb jedoch auch hier dunkel. Kabel umstecken von eGPU auf iGPU ging auch nicht mehr, da ich ja die iGPU ja zuvor ausgeschaltet hatte. Half nur CMOS Reset. Asus hat das bis dato noch nicht gefixt, trotz mehrmaligem anschreiben.

# Beitrag von "ManuelOS" vom 1. Mai 2020, 15:53

Hallo, würde gerne mal den Beitrag wieder anstoßen hätte ne frage zu meiner GPU

Möchte die RX560 mit dem AMD Radeon Performance Exhanced SSDT ausstatten.

Würde auch gerne im Clover die GTX 1070 für mein Hackintosh deaktivieren.

Jemand Lust mir zu helfen? LG

### Beitrag von "Raptortosh" vom 1. Mai 2020, 16:07

Bitte nicht die Radeon Performance Enhanced SSDT verwenden... Nimm das original (Radeon Boost kext von <u>CMMChris</u> )

### Beitrag von "ManuelOS" vom 1. Mai 2020, 16:25

Okay hab es geladen danke, unter Systeminformation sollte man eine Information sehen ob es aktiviert ist? Wie soll der Eintrag aussehen sehe nämlich nur die normalen Infos

### Beitrag von "CMMChris" vom 1. Mai 2020, 16:56

#### Zitat von theCurseOfHackintosh

Bitte nicht die Radeon Performance Enhanced SSDT verwenden... Nimm das original (Radeon Boost kext von CMMChris )

Hintergrund dazu:

Der Autor der SSDT aus dem Tomatenforum hat mich aufs übelste beschimpft ich würde seine Arbeit klauen und anschließend meine Arbeit geklaut. Interessant auch: Er versucht das ganze zu vertuschen indem er allerlei Rotz in die SSDT kloppt der völlig unnötig ist, keine Auswirkung hat und im schlimmsten Fall auch noch Probleme machen kann. Der Mann hat einfach keine Ahnung was er da tut. Zusätzlich behauptet er auch noch seine SSDT würde als Allheilmittel Dinge fixen mit der die dort vorhandenen Parameter überhaupt nichts zu tun haben bzw. was eig. eh schon OOB funktioniert (DRM, Power Management etc.).

# Beitrag von "Raptortosh" vom 1. Mai 2020, 16:57

So habe ich das auch verstanden. Er will Vega Support? Ja aber dann gibt's lüfter Probleme...

# Beitrag von "CMMChris" vom 1. Mai 2020, 17:01

Das Schlimme ist ja, dass er den GPUs irgendwelche Framebuffer verpasst die gar nicht für die PC Grafikkarten gedacht sind. Je nach Karte setzt das dann einige Ausgänge außer Betrieb oder lässt HDMI als DP laufen was dann als zu einem pinken Bild führt. Haarsträubend...

Aber dass die Leute im Tomatenforum zum Großteil keine Ahnung haben ist ja bekannt.

# Beitrag von "Raptortosh" vom 1. Mai 2020, 17:02

Ja das ist bekannt...

# Beitrag von "ManuelOS" vom 8. Mai 2020, 19:19

Chat bitte als erledigt setzten